## **Converting Pages files to Word doucments**

**Step 1:** In Pages select the *"File"* menu and *"Export To > Word..."* 

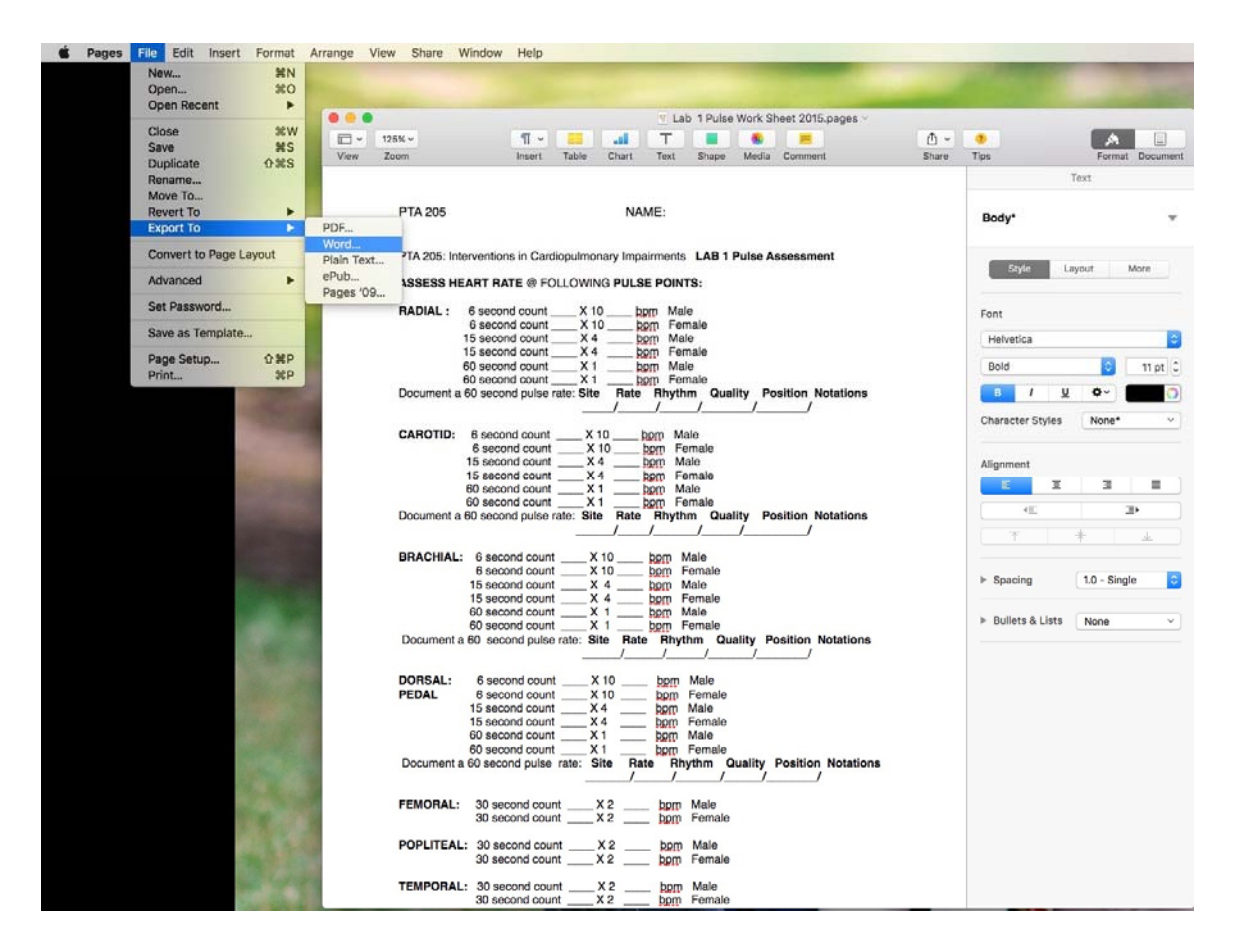

**Step 2:** Verify *"Word"* is highlighted in light blue within the *"Export Your Document"* tab menu and select the *"Next..."* option.

|          | Ex                    | port Your Docume | ent  |           |
|----------|-----------------------|------------------|------|-----------|
| PDF      | Word                  | Plain Text       | ePub | Pages '09 |
| Re<br>Ac | equire password to op | pen              |      |           |
| Form     | at: .docx             | •                |      |           |
| ?        |                       |                  | Са   | ncel Next |

**<u>Step 3</u>**: If desired, change the file name within the *"Save As:"* area and the default save location within the *"Where"* dropdown menu. Proceed by selecting the *"Export"* option.

| Save As: | Lab 1 Pulse Work Sheet 2 | 015 ~       |
|----------|--------------------------|-------------|
| Tags:    |                          |             |
| Where:   | Documents                | ٢           |
|          |                          |             |
|          |                          | Cancel Expo |

**<u>Step 4</u>**: Browse to the *"Where"* location that was selected within *"Step 3"* to located the recently converted Word document.

**Note:** The Word document now can be shared for viewing/editing with anyone utilizing Microsoft Word or some other application that can open/edit the MS Word format.